## Duplikate in beliebigen Feldern suchen

Für jedes beliebige Feld in b'Files® kann nach Duplikaten gesucht werden, d.h. ob dieser Wert bereits in anderen Datensätzen vorhanden ist.

Wechseln Sie dazu wahlweise zum Reiter PROJEKTE, ADRESSEN, KREDITOREN etc. in der das Feld vorkommt, welches Sie auf Duplikate prüfen möchten.

Klicken Sie oben auf die LUPE und dann mit der rechten Maustaste in das Feld (für diese Suche: Firma Name), welches Sie auf Duplikate prüfen möchten. Klicken Sie auf OPERATOREN und wählen Sie ! DOPPELTE WERTE SUCHEN aus. Klicken Sie anschliessend erneut auf die LUPE, um die Suche zu aktivieren.

Sie erhalten eine Liste der Firmen mit Mehrfacheinträgen und können allfällige Duplikate gut identifizieren.

| DEMO_1023_ADRESSEN (bfhost1Larpl.ch) |                                                                 |      |            |     |              |       |                 |      |                        |           | 0 |
|--------------------------------------|-----------------------------------------------------------------|------|------------|-----|--------------|-------|-----------------|------|------------------------|-----------|---|
|                                      | 1 (Replar 1) (H.p. 1) 🚩 🖬   B / 🖳 🏛 🖩                           |      |            |     |              |       |                 |      |                        |           |   |
| b'File                               | 18 (8 ADRESSEN DEMD / CL                                        |      |            | е,  | • 68,0791    | + NEU | •               | ۹, ۰ | ð                      | 1 A 4     |   |
|                                      |                                                                 |      |            |     |              |       |                 |      |                        |           |   |
|                                      |                                                                 |      |            |     |              |       |                 |      |                        | 22   61 4 |   |
|                                      | Formular SiteMap TelSearch Gruppen Serien Files/Bilder          |      |            |     |              |       |                 |      |                        |           |   |
|                                      | MR A & C O E F O H I J K L H N O F Q I                          | 1 5  | τu         | V W | т ж ч        | z     |                 |      |                        |           |   |
| 197.                                 | Firma oder Parachen Name                                        | PLZ  | 01         |     | Teleton      |       | Mobile BKP      | Ma   | i Kateporie            | 5 Marke 1 |   |
| 4323                                 | Billeter Invanarchitektur                                       | 8051 | Zärich     |     | +41 43 233 ( | 9 78  |                 |      |                        | 0         |   |
| 4324                                 | Billeter Insenarchitektur   Stefanie Truttmann                  | 8051 | Zärich     |     | +41 43 233 ( | 9 78  |                 |      |                        | 0         |   |
| 429                                  | ComputerWorks A6                                                | 4023 | Ease       |     | +41 61 337 3 | 0 00  | 221             |      | Factplanen/Spez        | 8         |   |
| 67                                   | ComputerWorks AE   Dominique Corpetaux                          | 4023 | Easel      |     | +41 61 337 3 | 10 43 |                 | 0    | Fashplanes/Spez        | 8         |   |
| 115                                  | ComputerWorks A6   Andy Hängärtner                              | 4023 | Basel      |     | +41 61 337 3 | 0 41  |                 | - 0  | Fachplanen/Spez        | 8         |   |
| 638                                  | ComputerWorks AG   Paavo Kahl                                   | 4023 | Basel      |     | +41 61 337 3 | 000   |                 | 0    | Fashplanes/Spez        | 8         |   |
| 109                                  | ComputerWorks A6   Andreas Kiing                                | 4023 | Dasel      |     | +41 61 337 3 | 10 40 | +41 76 322 63 3 | 5 0  | Fachplanen/Spez        | 8         |   |
| 155                                  | ComputerWorks AG   Nadi Kling                                   | 4023 | Basel      |     | +41 61 337 3 | 10 51 |                 | 0    | Factplanes/Spez        | н         |   |
| 172                                  | ComputerWorks AG   Christoph Köbelin                            | 4023 | Basel      |     | +41 61 337 3 | 000   |                 |      | Factplanen/Spez        | 8         |   |
| 244                                  | ComputerWorks AG   Hark Meyses                                  | 4023 | Basel      |     | +41 61 337 3 | 10 47 | 214             | 0    | Factplaner/Spez        | N         |   |
| 261                                  | ComputerWorks AG   Giancarlo Pascarella                         | 4023 | Easel      |     | +41 61 337 3 | 10 42 | +41 76 431 14 4 | 5 0  | Fachplanen/Spez        | 8         |   |
| 365                                  | ComputerWarks AG   Xing Weber                                   | 4023 | Basel      |     | +41 61 337 3 | 10 47 |                 |      | <b>Fachplaner/Spez</b> | N         |   |
| 372                                  | ComputerWorks AG   Marc Wittwer                                 | 4023 | Easel      |     | +41 61 337 3 | 10 47 |                 | 0    | Fachplanen/Spez        | 8         |   |
| 4334                                 | Di Iorio & Boermann Architekten ETH SIA                         | 8032 | Zärich     |     | +41 44 260 3 | 16 86 |                 | 0    | Architekten            |           |   |
| 4396                                 | Di Iorio & Boermann Architekten ETH SIA   Daniel Beermann       | 8032 | Zärich     |     | +41 44 260 3 | 16 86 |                 | 0    | Architekten            | 0         |   |
| 4305                                 | Di Jorio & Boermann Architeinten ETH SIA   Natalina Di Jorio    | 8032 | Zärich     |     | +41 44 260 3 | 16 86 |                 | 0    | Architekten            |           |   |
| 4301                                 | Kräher Jenni + Partner AG Anchitekten SIA                       | 8500 | Frauenfeld |     | +41 52 728 1 | 000   | 227.3           | 0    | Bauherschaft           | 0         |   |
| 4302                                 | Kräher Jenni + Partner AG Anthitekten SSA   Michael Helbling    | 8500 | Frauenfeld |     | +41 52 728 5 | 00 00 | 227.3           | 0    | Bauherschaft           |           |   |
| 4328                                 | SEVITEC INFORMATIX AG Software-Lösungen nach Mass               | 8360 | Eschikon   |     | +41 71 511 0 | 15 00 |                 |      |                        | 0         |   |
| 4329                                 | SEVITEC INFORMATIK AG Suftware-Lösungen nach Mass   Järg Geiser | 8360 | Eschikon   |     | +41 71 511 0 | 15 22 | +41 79 373 70 2 | 2 0  | 1                      |           |   |
| 4339                                 | ZÜST GÜBELI GAMBETTI Architektur und Stäctebau AG               | 8045 | Zärkh      |     | +41 44 455 1 | 7 55  |                 | 0    |                        | 0         |   |
| 4318                                 | ZÜST GÜBELI GAMBETTI Architektur und Städtebau AG               | 8045 | Zirish     |     | +41 44 455 3 | 17 55 |                 | 0    | 1                      |           |   |